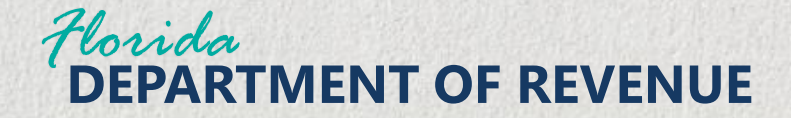

# **Out-of-State Purchases**

# Electronic File and Pay Step-by-Step Guide

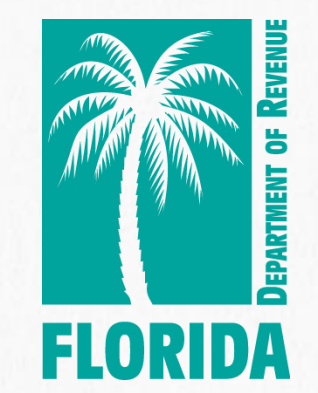

April 4, 2025

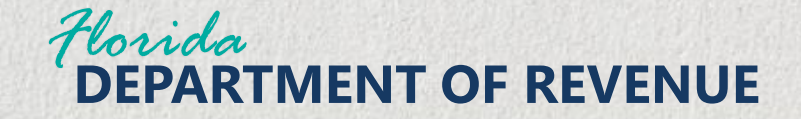

#### FloridaRevenue.com

From the floridarevenue.com home page, click the File and Pay button.

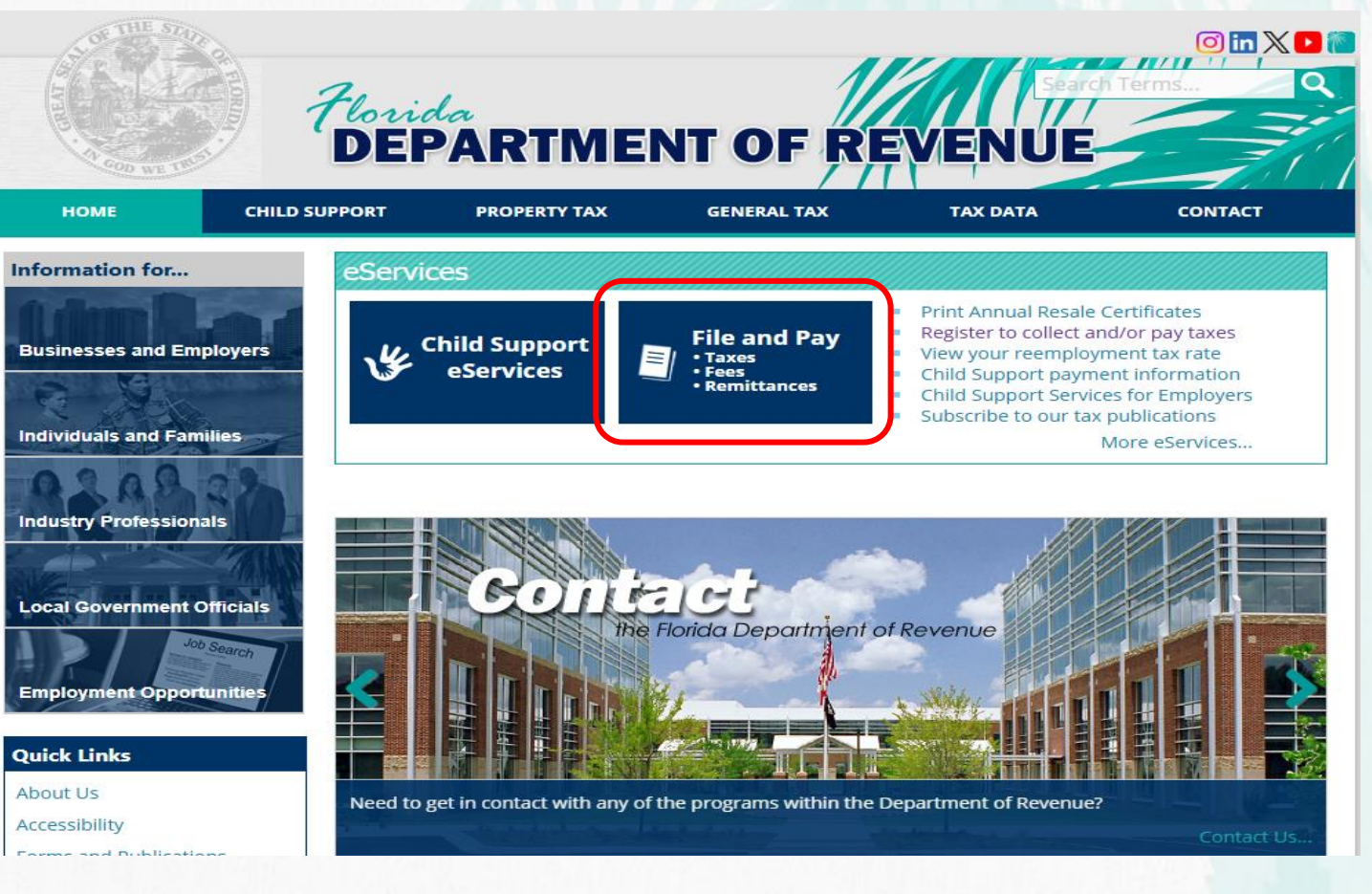

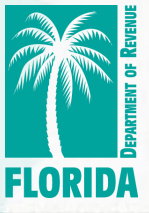

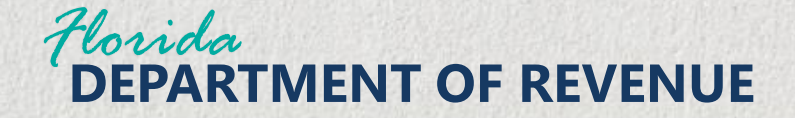

Under the Shopping Online section, select the Out-of-State Purchases link.

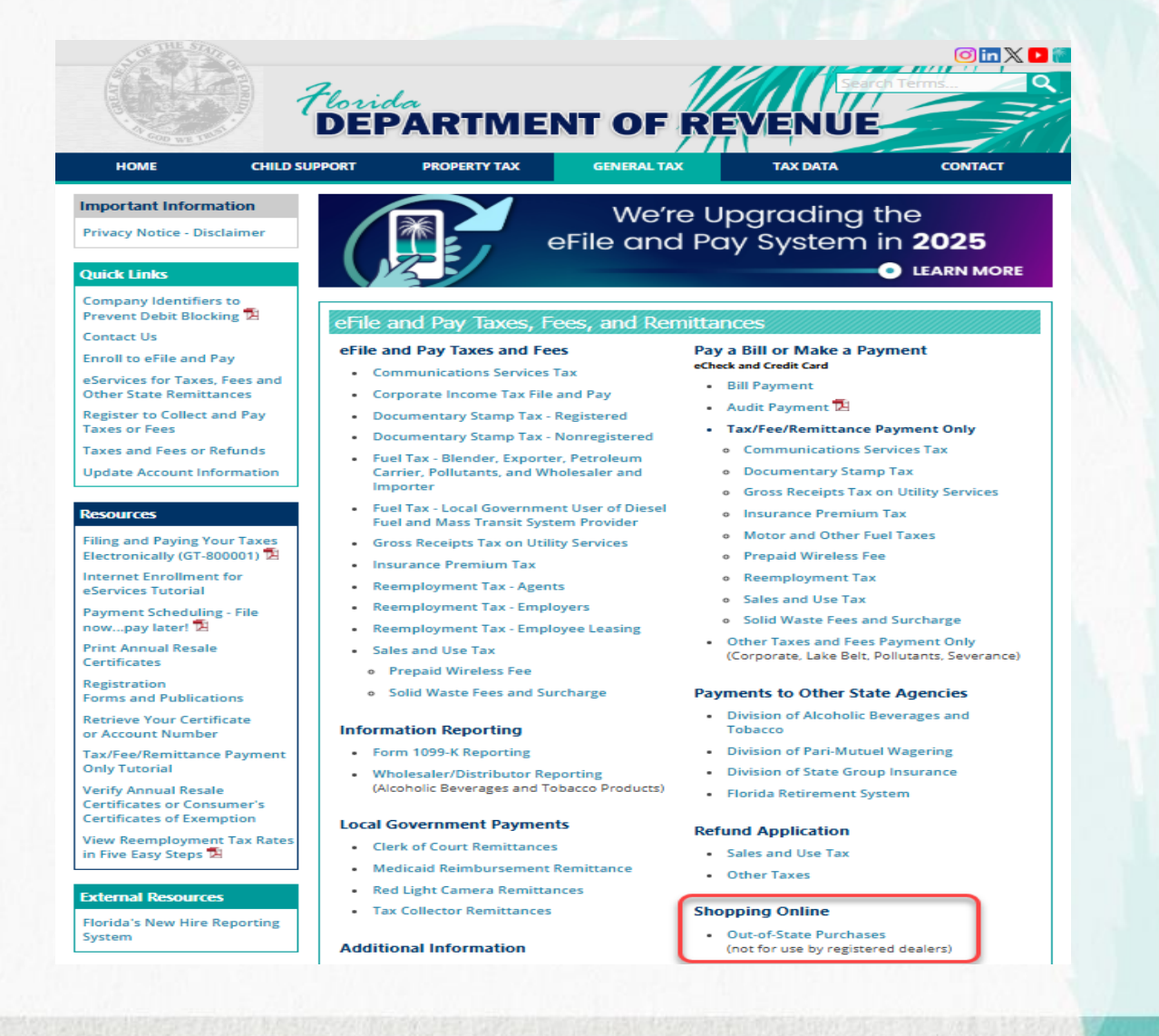

ELORIDA

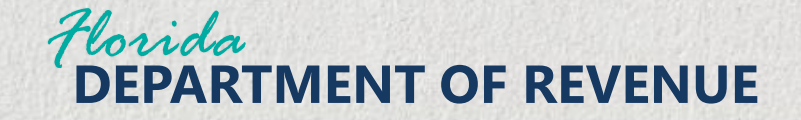

Click "File a Return" to file and pay your Out-of-State Purchases Return.

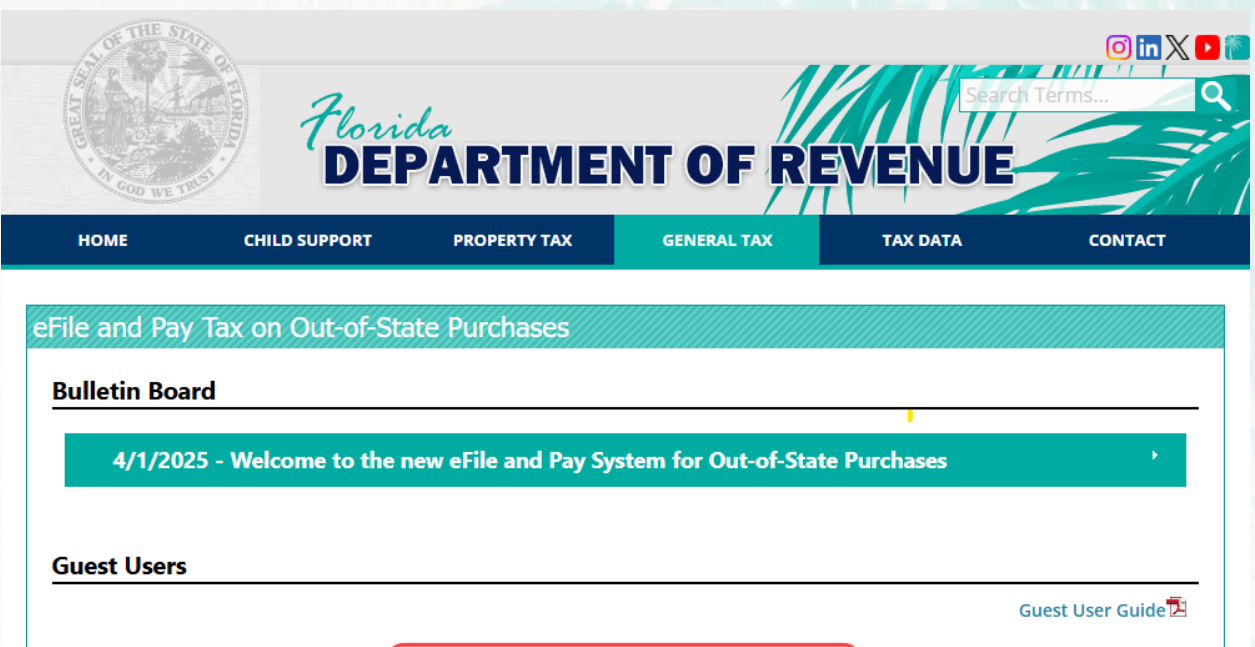

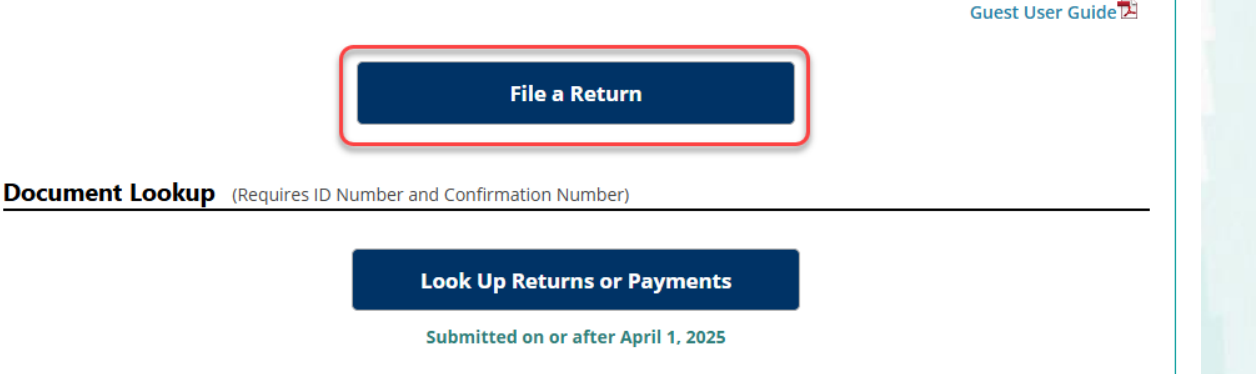

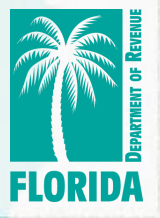

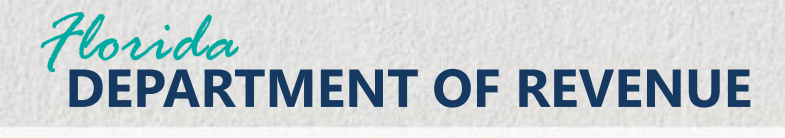

# **Florida Department of Revenue Privacy Notice**

To view the Florida **Department of Revenue Privacy** Notice, click the hyperlink. Otherwise, select the checkbox to agree to the Terms and Conditions, then click Next.

#### File an Out-of-State Purchase Return

This Out-of-State Purchase Return (Form DR-15MO) is used to report and pay Florida use tax on goods purchased from outside of Florida (internet, mail order, or in person) and brought into Florida for use.

If you are a registered Florida dealer, use your Sales and Use Tax Return (Form DR-15) to report and pay Florida use tax.

- If you purchased an aircraft, boat, or motor vehicle outside Florida and then brought it into Florida for use, report and pay use tax as follows:
- Aircraft Pay tax to the Department using the Sales and Use Tax Return for Aircraft (Form DR-15AIR).
- Boats or Motor Vehicles Pay tax to any county tax collector, licensed private tag agent, or the Florida Department of Highway Safety and Motor Vehicles.
  For additional information, visit <a href="https://floridarevenue.com/taxes/Pages/consumer.aspx">https://floridarevenue.com/taxes/Pages/consumer.aspx</a>.
- To continue, review the Terms of Use below and select the check box to agree. Click Next to begin filing your return.

\* indicates required field

**Terms and Conditions** 

To file as a guest, review the Florida Department of Revenue's Privacy Notice. By selecting the check box, you accept the terms outlined in this Privacy Notice.

I agree to the above Terms and Conditions

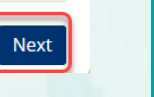

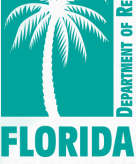

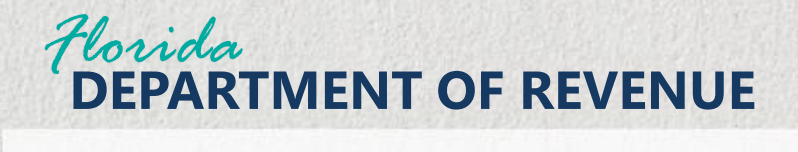

Su

Complete all required Submitter Information. Select the "I'm not a robot" checkbox, then click Next.

| e an Out-of-St                                        | ate Purchase Return                                                   |                 |                            |
|-------------------------------------------------------|-----------------------------------------------------------------------|-----------------|----------------------------|
| omplete all fields below<br>structions to file a retu | r and click <b>Next</b> .<br>rn as a Guest can be found <u>here</u> . |                 |                            |
| omitter Informa                                       | ation                                                                 |                 | * indicates required field |
| * First Name                                          | Trai                                                                  | * Daytime Phone | (850) 488-6800             |
| * Last Name                                           | Ning                                                                  | Extension       |                            |
|                                                       |                                                                       | * Email         | Fl_nofl@rsimail.com        |
|                                                       |                                                                       | * Confirm Email | Fl_nofl_rsimail.com        |
| _                                                     | * I'm not a r                                                         | obot            |                            |
| incel                                                 |                                                                       |                 | Next                       |

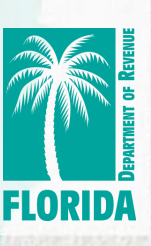

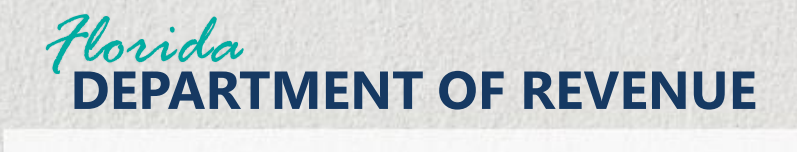

Complete all required Purchaser's Info, including the appropriate Filing Period.

**Click Continue.** 

| Purchaser's Info      |                         |          |                            |
|-----------------------|-------------------------|----------|----------------------------|
|                       | Prog                    | ress 25% |                            |
| ြ<br>Purchaser's Info |                         |          | * indicates required field |
| * Purchaser's Name    | Trainer One             |          |                            |
| * ID Type             | FEIN                    | ~        |                            |
| * ID Value            | 444556777               |          |                            |
| * Address             | Add a New Address       | ~        |                            |
| * Country             | UNITED STATES           | ~        |                            |
| Attention             |                         |          |                            |
| * Address Line 1      | 671 Lincoln Ave         |          |                            |
| Address Line 2        |                         |          |                            |
| * City                | Orlando                 |          |                            |
| * State               | FLORIDA                 | ~        |                            |
| * Filing Period       | 10/01/2024 - 12/31/2024 | ~        |                            |

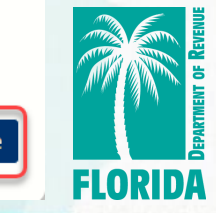

Continue

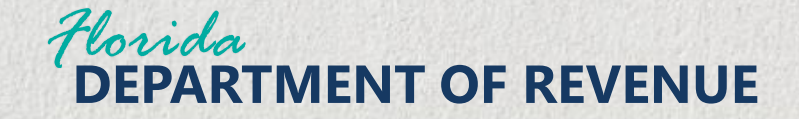

**Select Yes or No** from the "Do you prefer to use the optional schedule for entering your purchases?" dropdown menu. Then click Continue.

| Taxable Purchases Information                                                                                                    |                                                                                                    |               |                       |                              |
|----------------------------------------------------------------------------------------------------|----------------------------------------------------------------------------------------------------|---------------|-----------------------|------------------------------|
|                                                                                                    | P                                                                                                    | rogress       | 50%                   |                              |
|                                                                                                    |                                                                                                    |               |                       | * indicates required field   |
| Taxable Purchases Information                                                                                                    |                                                                                                    |               |                       |                              |
| An Optional Schedule of Purchases is provided to assist you in calcula<br>country, or through mail-order companies during the quarter for whi<br>Or you may choose to skip completing the Schedule and enter the tot | ating the total amount of your p<br>ich you are filing this return.<br>tal amount of your purchases a | ourchases thr | ough the Internet, fi | rom out of state, in another |
| * Do you prefer to use the optional schedule for entering your purchases?                                                                                                    | Yes                                                                                                   |               | ~                     |                              |
| <pre>&amp;Back Clear</pre>                                                                                                    |                                                                                                    |               |                       | Continue                     |

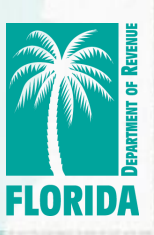

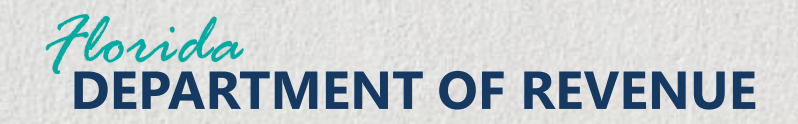

If using the Schedule of Purchases, click Add to begin adding your out-ofstate purchases.

| Schedule of Purchases Complete all fields, then click <b>Continue</b> . If you choose not to use the schedule to add purchased items, click the <b>Ba</b> | ack / Cancel button.                         | * indicates required field |              |
|----------------------------------------------------------------------------------------------------|----------------------------------------------|----------------------------|--------------|
| Complete all fields, then click <b>Continue</b> . If you choose not to use the schedule to add purchased items, click the <b>Ba</b>                       | ack / Cancel button.                         |                            |              |
|                                                                                                    |                                              |                            |              |
| Iteration # <td <td="" <td<="" th=""><th>‡ Amount Paid</th><th>‡ Tax Paid ♀</th></td>                                                                     | <th>‡ Amount Paid</th> <th>‡ Tax Paid ♀</th> | ‡ Amount Paid              | ‡ Tax Paid ♀ |
| Showing 1 to 1 of 1 entries                                                                                                    |                                              |                            |              |

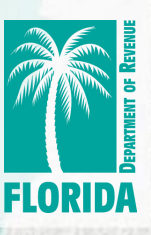

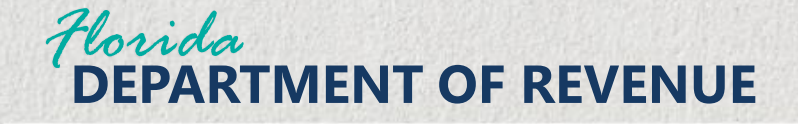

# **Complete all** required fields, then click Continue.

Note: If you paid sales tax on items purchased in another state, the District of Columbia, or a U.S. territory, and the tax amount paid was less than 6%, enter the purchase amount and the tax amount paid. You cannot claim a credit for tax paid more than 6% or tax paid in a foreign country. If you purchased items in a foreign country enter the purchase amount only.

| Schedule of Purchases                                                         | Progress                                              | 75%                        |
|-------------------------------------------------------------------------------|-------------------------------------------------------|----------------------------|
| Schedule of Purchases                                                         |                                                       | * indicates required field |
| Complete all fields, then click <b>Continue</b> . If you choose not to use th | e schedule to add purchased items, click the <b>B</b> | ack / Cancel button.       |
| * Items Purchased                                                             | cedar lumberplanks                                    |                            |
| * Purchased From                                                              | Wood Works                                            |                            |
| * Date Received                                                               | 12/09/2024                                            |                            |
| * Amount Paid                                                                 | \$ 15                                                 | 5,000.00                   |
| Tax Paid                                                                      | \$                                                    | 450.00                     |
| Cancel                                                                        |                                                       | Continue                   |

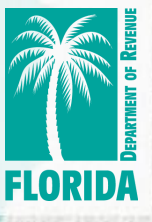

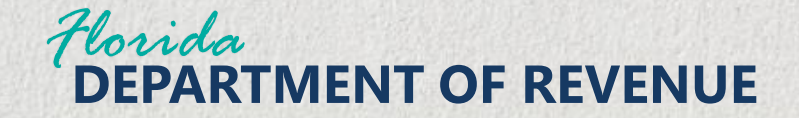

After all out-ofstate purchases have been entered click Continue to move forward with the submission process.

| Complete all | fields, then click <b>Continue</b> . If yo | ou choose not to use the sched | ule to add purchased items, | click the <b>Back / Cancel</b> bu | utton.     |   |
|--------------|--------------------------------------------|--------------------------------|-----------------------------|-----------------------------------|------------|---|
| Iteration #  | Items Purchased                            | Purchased From                 | Date Received               | ≑ Amount Paid                     | ‡ Tax Paid | ¢ |
| 1            | cedar lumberplanks                         | Wood Works                     | 12/09/2024                  | 15000.00                          | 450.00     | D |
| 2            | windows                                    | Window Works                   | 12/16/2024                  | 23000.00                          | 0.00       |   |

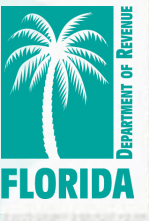

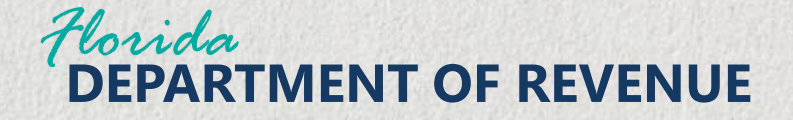

If your return and payment are late, enter the Interest due, then click Continue to move forward with the submission process. For the current interest rates, visit floridarevenue.com/taxes/tips.

*If changes are needed, click Back to return to the Schedule of Purchases.* 

### **File a Tax Return**

| DR-15MO                                                           |                      |           |                          |
|-------------------------------------------------------------------|----------------------|-----------|--------------------------|
|                                                                   |                      | Progress  | 90%                      |
| Out-of-State Purchase Totals                                      |                      |           | * indicates required fie |
| Interest: If the return and payment are late, you owe interest or | n the total tax due. |           |                          |
| Click <b>Continue.</b>                                            |                      |           |                          |
| I. Amount Purchased                                               | \$                   | 38,000.00 |                          |
| Jse Tax Rate                                                      | 0.060                |           |                          |
| 2. Tax                                                            | \$                   | 2,280.00  |                          |
| 3. Credits (Taxes Paid)                                           | \$                   | 450.00    |                          |
| 4. Total Tax Due                                                  | \$                   | 1,830.00  |                          |
|                                                                   |                      |           |                          |

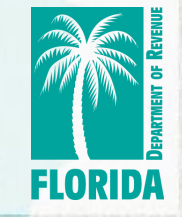

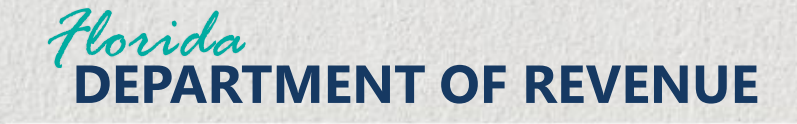

Review the Summary Information. Click Continue to move forward in the submission process.

*If changes are needed, click Back to return to the form.*  File<sup>I</sup>a Tax Return - Summary Information 🚱

Back

Progress

This is an overview of the form you are attempting to submit. If any information looks incorrect, click on the **Back** button. If all information looks correct, click **Continue**. Please note, the application is not filed until you get a confirmation number.

| Today's Date                     | Apr 3, 2025                                                                                             |
|----------------------------------|----------------------------------------------------------------------------------------------------|
| FEIN                             | 444556777                                                                                               |
| Account Type                     | Out-of-State Purchases                                                                                  |
| Period End Date                  | 12/31/2024                                                                                              |
| Late After                       | 01/21/2025                                                                                              |
| <b>Total Amount of Purchases</b> | \$38,000.00                                                                                             |
| Tax Due on Purchases             | \$2,280.00                                                                                              |
| Credits (Taxes Paid)             | \$450.00                                                                                                |
| Total Tax Due                    | \$1,830.00                                                                                              |
| Interest                         | \$18.30                                                                                                 |
| Total Amount Due with Return     | \$1,848.30                                                                                              |
| Please Note                      | Returns/Payments filed after the Late After Date may incur additional Penalties, Interest, and/or Fees. |
|                                  |                                                                                                    |

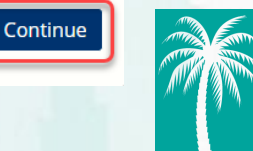

FLORID

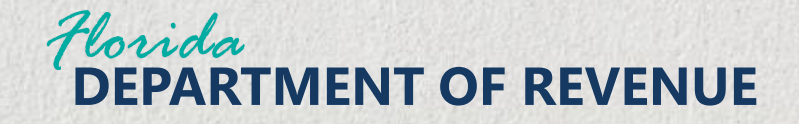

**Click Yes to** acknowledge and authorize the tax form submission.

| File a Tax Return - Signature 🚱                                                                                                    |          |  |      |     |  |
|----------------------------------------------------------------------------------------------------|----------|--|------|-----|--|
|                                                                                                    | Progress |  | 100% |     |  |
| I acknowledge that I am authorized to file a return for the taxpayer represented in the tax return now being submitted online.<br>If you agree, please select the <b>Yes</b> button. To cancel the submission and go back to the return select <b>No</b> . |          |  |      |     |  |
| Νο                                                                                                    |          |  |      | Yes |  |

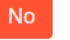

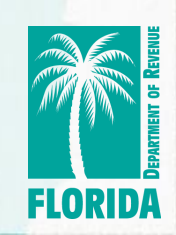

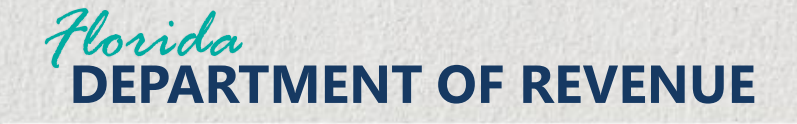

The green **Confirmation banner** displays. Select Print to print a copy of the return. Then, select, Make a Payment Now to pay the amount due.

#### File a Tax Return - Confirmation

Return was submitted successfully. If the return indicates an amount due greater than \$0.00, the **Make a Payment Now** button displays. Click the **Make a Payment Now** button to pay the amount due with the return.
The confirmation number is: **920040001283**Please print or save this number for future reference.

Make a Payment Now Print

Return Home

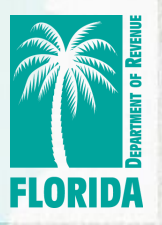

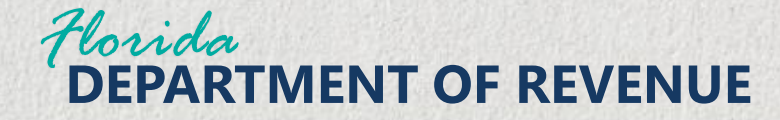

Click on the Make a Payment Now button.

#### File a Tax Return - Confirmation

Return was submitted successfully. If the return indicates an amount due greater than \$0.00, the **Make a Payment Now** button displays. Click the **Make a Payment Now** button to pay the amount due with the return.
The confirmation number is: **920040001283**Please print or save this number for future reference.

#### Make a Payment Now Print

Return Home

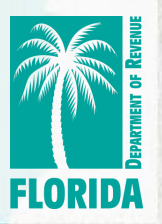

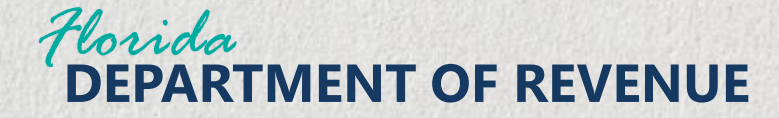

Select "Check here to pay Total Outstanding Balance."

| Account Type                    | Out-of-State Purchases                                                                                  |
|---------------------------------|----------------------------------------------------------------------------------------------------|
| Period End Date                 | 12/31/2024                                                                                              |
| Late After                      | 01/21/2025                                                                                              |
| Total Amount of<br>Purchases    | \$38,000.00                                                                                             |
| Tax Due on Purchases            | \$2,280.00                                                                                              |
| Credits (Taxes Paid)            | \$450.00                                                                                                |
| Total Tax Due                   | \$1,830.00                                                                                              |
| Interest                        | \$18.30                                                                                                 |
| Total Amount Due<br>with Return | \$1,848.30                                                                                              |
| Please Note                     | Returns/Payments filed after the Late After Date may incur additional Penalties, Interest, and/or Fees. |
| * Payment Amount                | \$ 1,848.30     Check here to pay Total Outstanding Balance                                             |
| * Payment Method                | ~                                                                                                    |

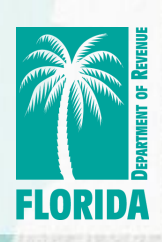

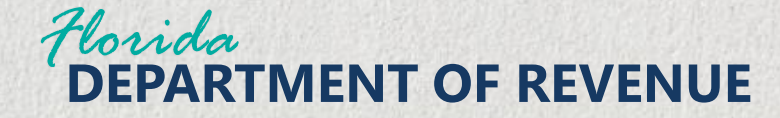

Select the Payment Method from the drop-down options.

| Total Amount Due<br>with Return                                                                                                    | \$1,848.30                                                                                              |  |  |  |  |
|----------------------------------------------------------------------------------------------------|----------------------------------------------------------------------------------------------------|--|--|--|--|
| Please Note                                                                                                    | Returns/Payments filed after the Late After Date may incur additional Penalties, Interest, and/or Fees. |  |  |  |  |
| * Payment Amount                                                                                                    | \$ 1,848.30     Check here to pay Total Outstanding Balance                                             |  |  |  |  |
| * Payment Method                                                                                                    | Electronic Check 🗸                                                                                      |  |  |  |  |
| The contact information displayed reflects your electronic filing or payment information on file with the Florida Department of Revenue. If your contact information needs updating, you can enter the updated information here. Any change you make will be effective for this transaction only. To make a permanent update to your contact information, visit floridarevenue.com/taxes/eEnroll and select Update e-Enrollment. |                                                                                                    |  |  |  |  |

| * First Name | First name | * Phone Number |                   |      |
|--------------|------------|----------------|-------------------|------|
| * Last Name  | Last name  | * Email        | emailID@email.com |      |
| Middle Name  |            |                |                   |      |
| Cancel       |            |                |                   | Next |

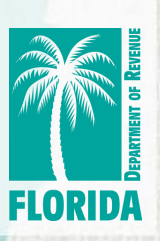

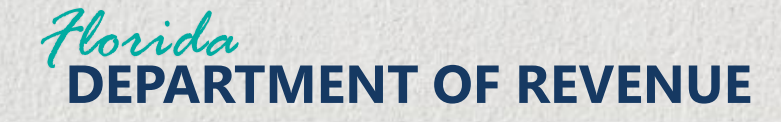

# Complete the required contact information, then click Next.

| <sup>K</sup> Please Note                                                                                                    | Returns/Payments filed after the Late After Date may incur additional Penalties, Interest, and/or Fees. |                                             |  |  |  |  |
|----------------------------------------------------------------------------------------------------|----------------------------------------------------------------------------------------------------|---------------------------------------------|--|--|--|--|
| * Payment Amount                                                                                                    | \$ 1,848.30                                                                                             | Check here to pay Total Outstanding Balance |  |  |  |  |
| * Payment Method                                                                                                    | Electronic Check                                                                                        | ~                                           |  |  |  |  |
| The contact information displayed reflects your electronic filing or payment information on file with the Florida Department of Revenue. If your contact |                                                                                                    |                                             |  |  |  |  |

information needs updating, you can enter the updated information here. Any change you make will be effective for this transaction only. To make a permanent update to your contact information, visit floridarevenue.com/taxes/eEnroll and select Update e-Enrollment.

| * First Name | Trai | * Phone Number | 8504886800          |  |  |
|--------------|------|----------------|---------------------|--|--|
| * Last Name  | Ning | * Email        | Fl_nofl@rsimail.com |  |  |
| Middle Name  |      |                |                     |  |  |
|              |      |                |                     |  |  |

Cancel

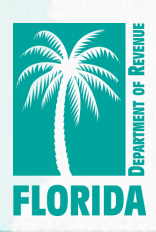

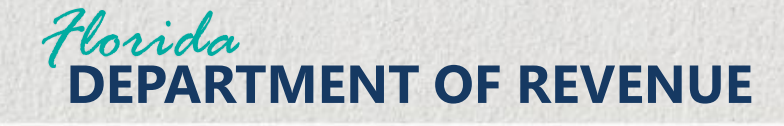

**Complete the** required fields on the Schedule **Electronic Payment** screen. Check the box to authorize the withdrawal of funds as specified.

Schedule Electronic Payment

Taxpayer Name Trainer One

Back

\* indicates required field

Next

The payment must be debited from your bank account on or before the due date to be deemed timely paid. If the due date falls on a state or federal holiday or a weekend, choosing the following business day for the bank debit will be deemed timely paid. If you are submitting the transaction after 5:00 p.m. ET and select today's date as the bank debit date, the date will default to the next business day.

Registered Users - Choose Existing Bank Account or Enter a New Account. If you select Enter New Bank Account, the bank information provided will only be used for this transaction. To update your Existing Bank Account information, go to <u>floridarevenue.com/taxes/enrollment</u>.

Payment Amount \$1.848.30

Guest Users - Enter the Bank Account information. The bank information provided will only be used for this transaction.

Bank Routing 063292855 Number 2222 \* Bank Account Number \* Confirm Bank 2222 Account Number Bank Account Type BUSINESS/CORPORATE SAVINGS \* Bank Account Trainer One Holder Name \* Phone 8504886800 \* Effective Date Friday, 04/04/2025 \* I hereby authorize the withdrawal of funds as specified above for tax payments

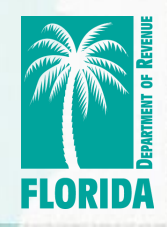

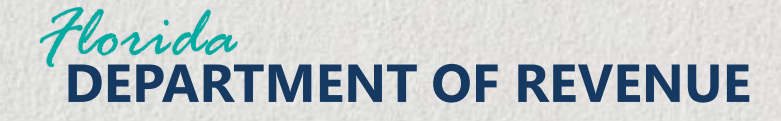

Click the Next button to continue the payment submission process. Schedule Electronic Payment

\* indicates required field

The payment must be debited from your bank account on or before the due date to be deemed timely paid. If the due date falls on a state or federal holiday or a weekend, choosing the following business day for the bank debit will be deemed timely paid. If you are submitting the transaction after 5:00 p.m. ET and select today's date as the bank debit date, the date will default to the next business day.

Registered Users - Choose Existing Bank Account or Enter a New Account. If you select Enter New Bank Account, the bank information provided will only be used for this transaction. To update your Existing Bank Account information, go to <u>floridarevenue.com/taxes/enrollment</u>.

Guest Users - Enter the Bank Account information. The bank information provided will only be used for this transaction.

Taxpayer Name Trainer One

Payment Amount \$1,848.30

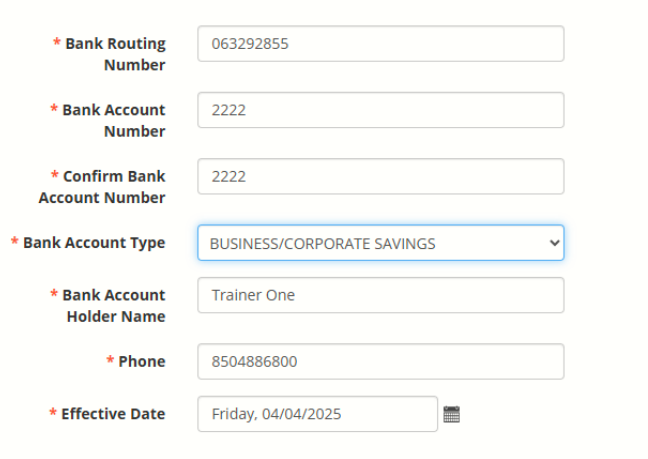

I hereby authorize the withdrawal of funds as specified above for tax payments.

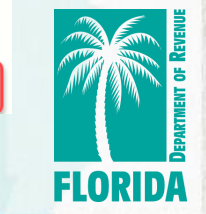

Next

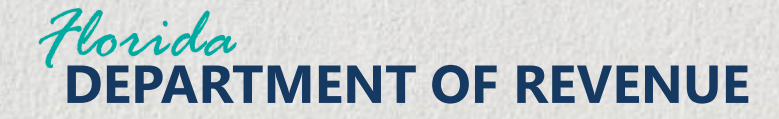

Review the payment information, then click the Confirm button.

| onfirm Payment                                  |                                             |  |         |
|-------------------------------------------------|---------------------------------------------|--|---------|
| Please confirm the below payr<br>Payment Amount | nent to submit for processing<br>\$1,848.30 |  |         |
| Payment Account Details                         | BUSINESS/CORPORATE SAVINGS                  |  |         |
| < <u> Back</u>                                  |                                             |  | Confirm |

If changes are needed, click Back to return to the Schedule Electronic Payment screen.

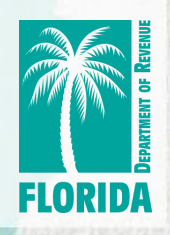

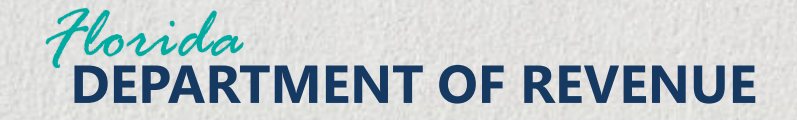

# **Payment Confirmation**

The green confirmation banner will display. To exit, click the Return Home button. You will be returned to the Department's **Portal homepage.** 

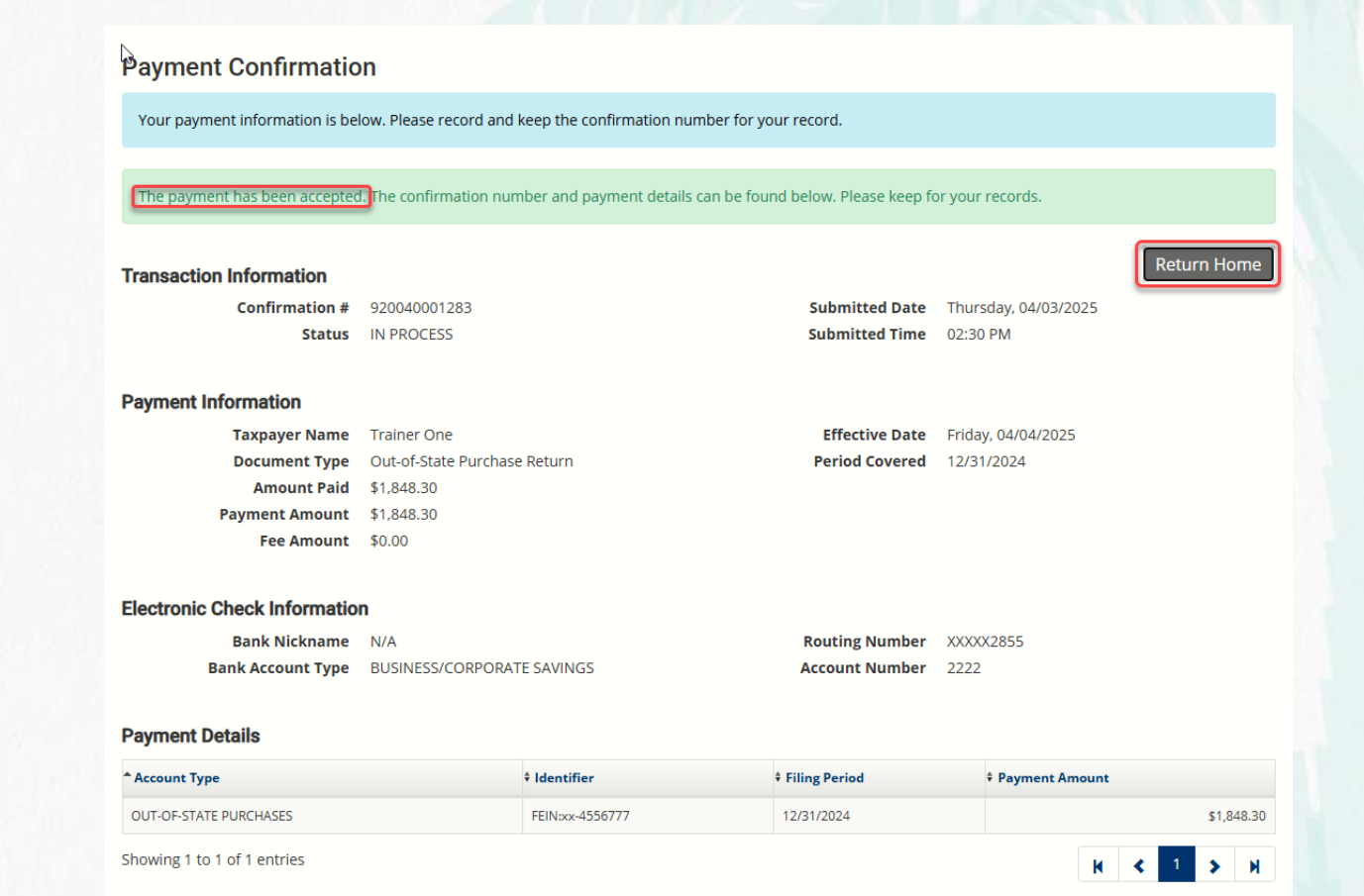

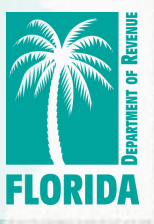